## SU **FIREL** EN 10 PASOS

## **RECOMENDACIONES PREVIAS**

## Clave de revocación.

- <sup>©</sup> Clave de acceso a la llave privada.
  - El usuario asignará dos claves.
  - Las características que deben contener son mínimo 8 caracteres, con al menos una letra mayúscula, minúscula y números. Se recomienda memorizarla y guardarla, ya que no hay manera de recuperarla.

## Documentación en original o copia certificada de:

- Identificación oficial vigente. (Credencial para votar, cédula profesional, pasaporte o cartilla del S.M.N.)
- Acta de nacimiento.
- Comprobante de domicilio. (Con vigencia no mayor a tres meses, luz, agua, teléfono, tv de paga, no se aceptan estados de cuenta bancarios ni recibos de telefonía móvil)
  CURP.

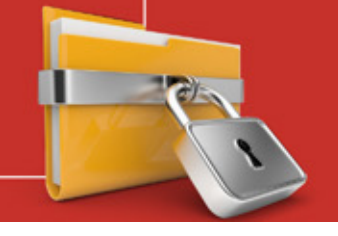

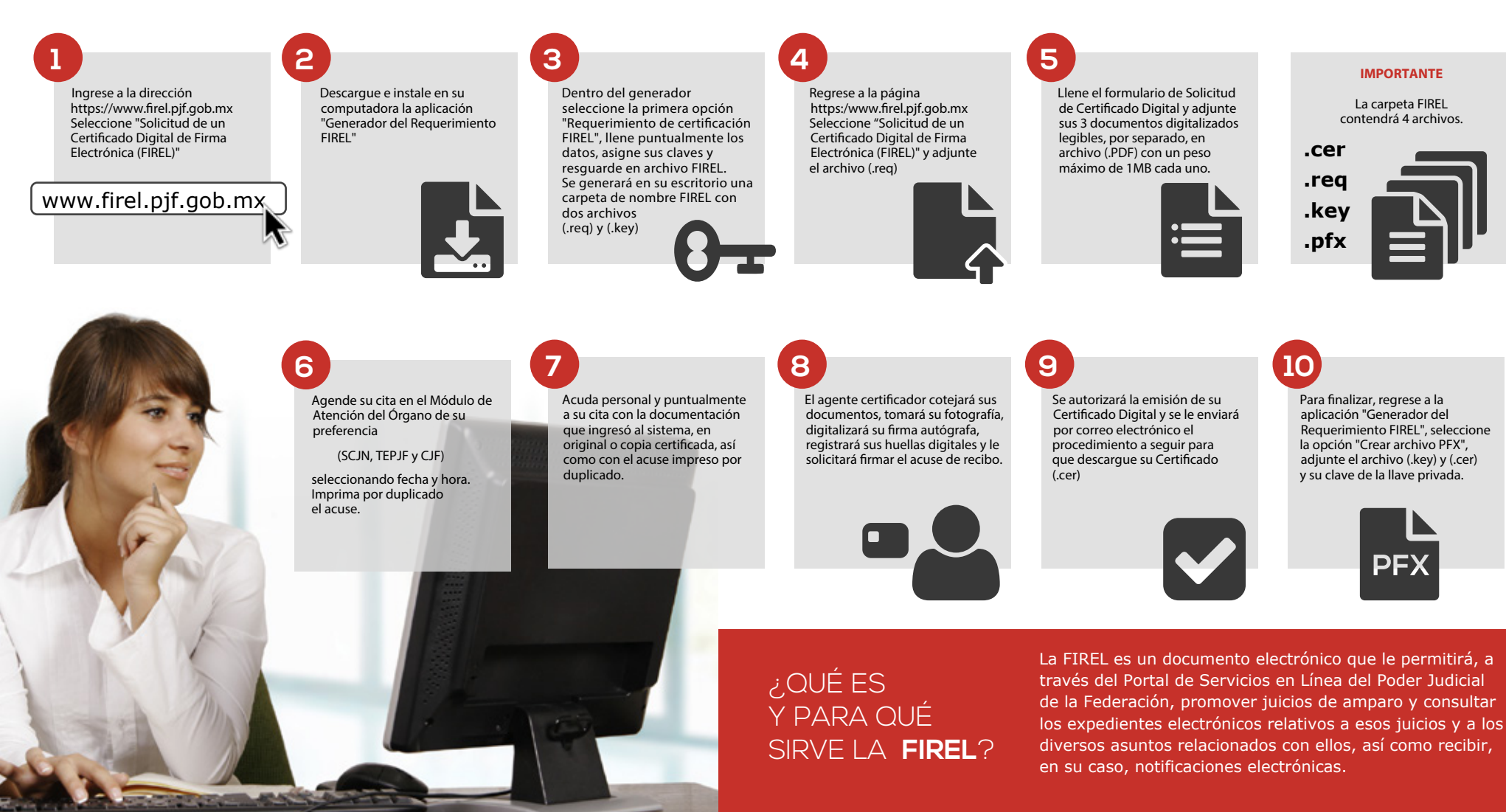